## Inscripción para habilitación en Pruebas.

DIAN **2**NumRot

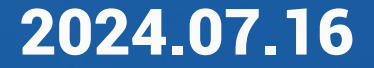

## Ingrese al portal de la DIAN www.dian.gov.co

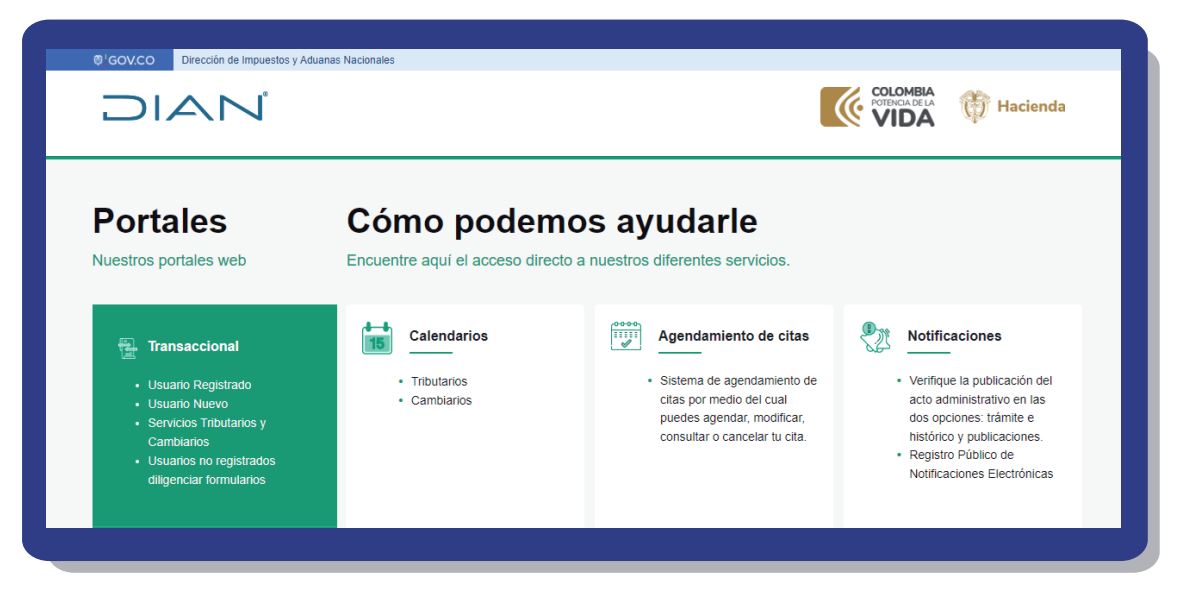

## En temas de interés seleccionar la opción "Habilitación"

| Temas de interés                                                                        |                                                                                              |                                                                   |                                                       |
|-----------------------------------------------------------------------------------------|----------------------------------------------------------------------------------------------|-------------------------------------------------------------------|-------------------------------------------------------|
| Factura Electrónica                                                                     | RUT                                                                                          |                                                                   | ୍ଥ୍ୟୁ OEA<br>୍ଞ୍ଜୁ                                    |
| <ul> <li>Micrositio</li> <li>Habilitación</li> <li>Facturando Ekotrónicament</li> </ul> | <ul> <li>Micrositio</li> <li>Inscripción vitual RUT</li> <li>Trámites y servicios</li> </ul> | <ul> <li>Portal del régimen simple de<br/>tributación.</li> </ul> | <ul> <li>Operador Económico<br/>Autorizado</li> </ul> |

# Seleccionar la opción "Empresa" y dar clic en "Representante legal"

| Administrador         | Iniciar sesión                       |                       |
|-----------------------|--------------------------------------|-----------------------|
| و<br>انتار<br>Empresa | Selecciona una opción para continuar | :                     |
| Persona               |                                      |                       |
| No Facturador         | Representante<br>legal               | Usuario<br>Autorizado |
| Certificado           |                                      |                       |
| Buscar Documento      |                                      |                       |

3

## Ingresar la información solicitada

| Administrador     | Iniciar sesión                                                                                    |
|-------------------|---------------------------------------------------------------------------------------------------|
| وانتاب<br>Empresa | Por favor diligencia los siguientes datos:<br>Tipo de identificación                              |
| Persona           | Cédula de ciudadanía   NIT Representante Legal  Ingrese la identificación del representante legal |
| No Facturador     | NIT Empresa<br>Ingrese el Nit de la empresa                                                       |
| Certificado       | Entrar                                                                                            |
| Buscar Documento  | 4                                                                                                 |
|                   |                                                                                                   |

4

## Al correo del representante legal llegará un token con 60 minutos de vigencia

#### **Correo:**

Se ha generado una nueva solicitud de acceso al Sistema de Factura Electrónica.

Acceda a la plataforma dando clic en el siguiente link generado:

#### Ingrese aquí

#### Dar Clic en el boton "Ingrese aquí"

## Dar clic en el botón "Registro y Habilitación"

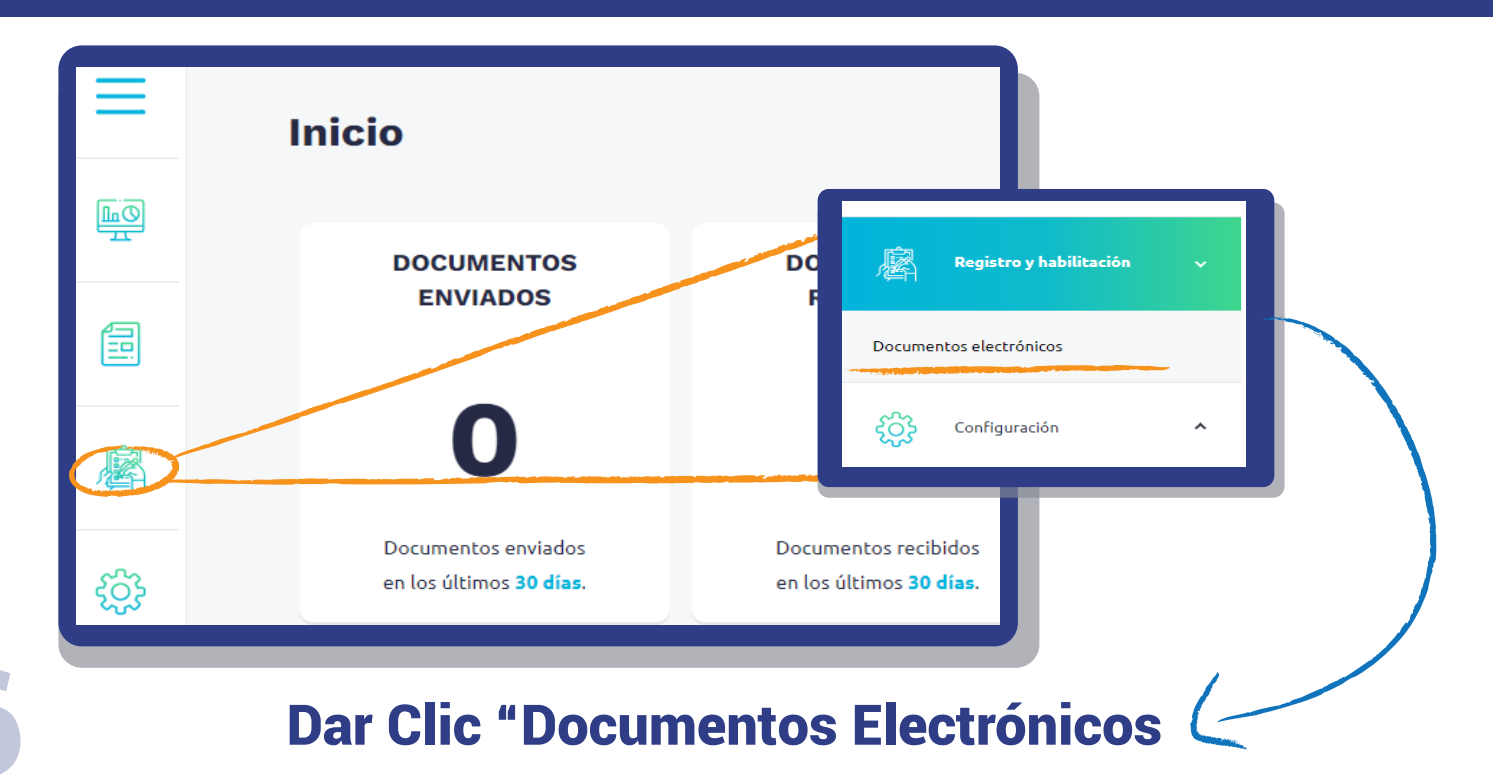

## Dar clic en el botón del Documento Electrónico que desea habilitar"

| Seleccione el tipo de documento | ):                 |                                           |                |
|---------------------------------|--------------------|-------------------------------------------|----------------|
| Factura electrónica             | Nómina electrónica | Documento para no<br>obligados a facturar | Eventos RADIAN |
| Documentos<br>equivalentes      |                    |                                           |                |

7

### Dar clic en "Configurar modo de operación"

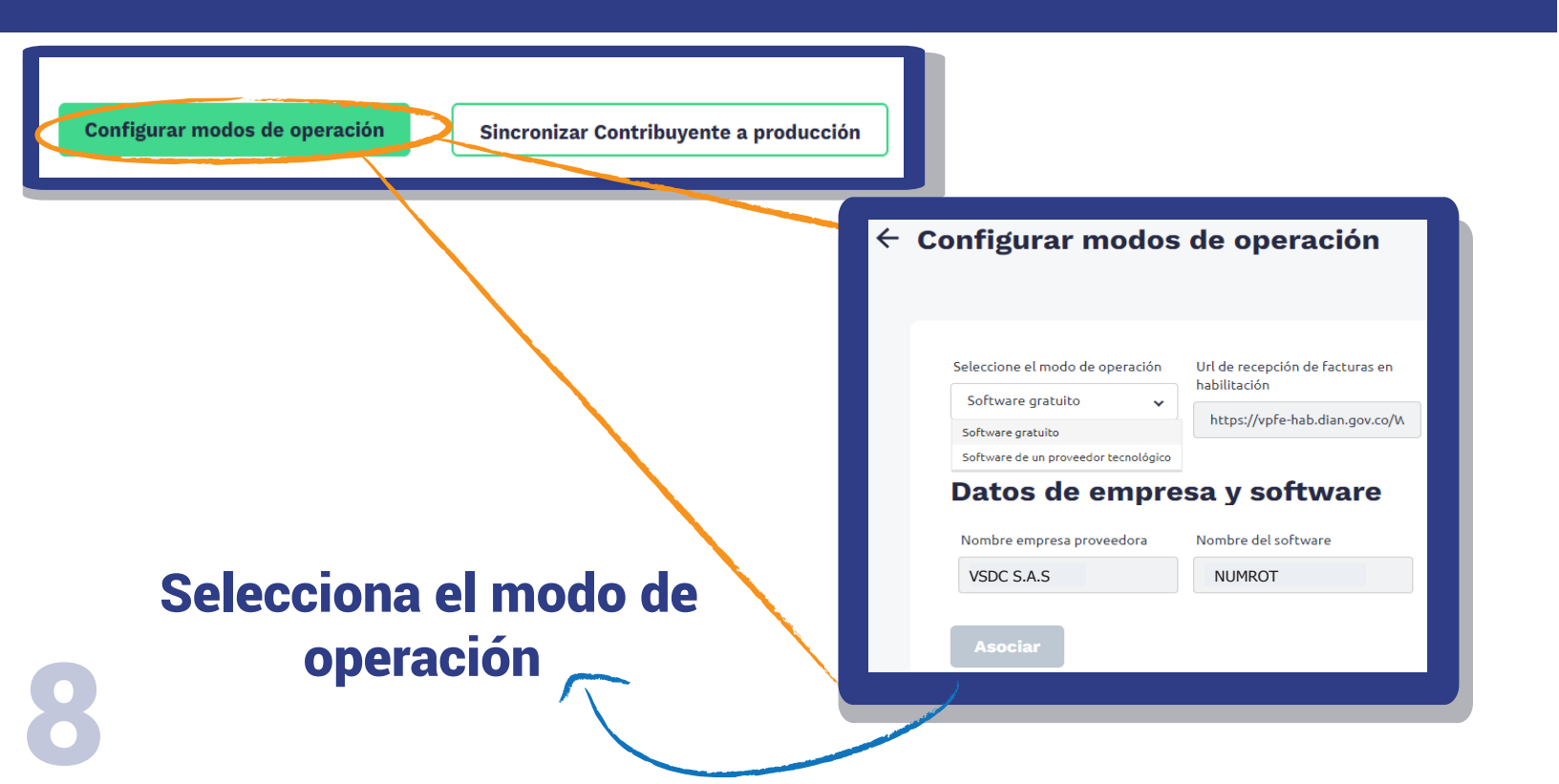

## Dar clic en el ojo para visualizar el set de pruebas del Documento Electrónico

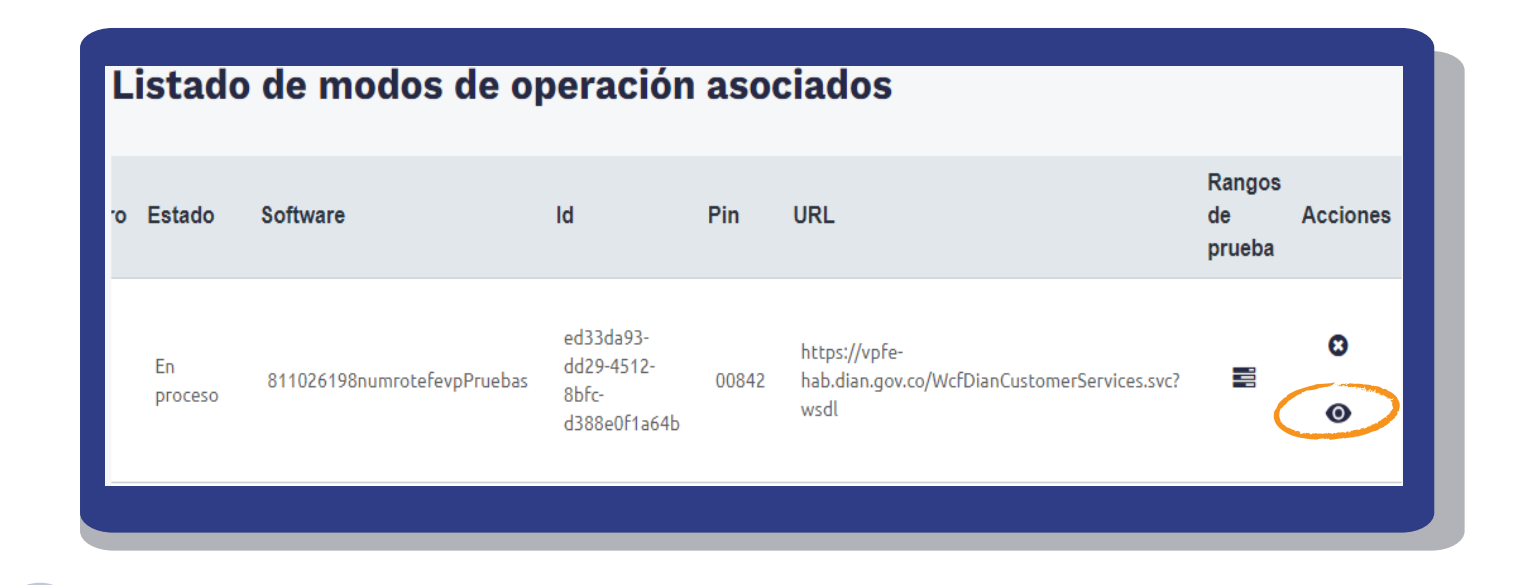

## Suministrar el set de pruebas a VSDC (NumRot)

|                                                                                                    |                                                                    | IIICa                                                                                          |                                                           |
|----------------------------------------------------------------------------------------------------|--------------------------------------------------------------------|------------------------------------------------------------------------------------------------|-----------------------------------------------------------|
| -                                                                                                    |                                                                    |                                                                                                |                                                           |
| <ul> <li>iImportante!<br/>Su empresa se encuentra en el pr<br/>Usted debe proporcionar el ident<br/>de su set de pruebas.</li> </ul> | oceso de pruebas de validación<br>ificador del set de pruebas (Tes | , el set de pruebas se encuentra <b>En proc</b><br>tSetId) <b>c069d4fd-778e-4abc-97c5-4bcC</b> | <b>eso.</b><br>17748daa3 en el web services para el envío |
| Datos del modo de oj                                                                                                    | peración                                                           |                                                                                                |                                                           |
| Seleccione el modo de operación                                                                                                    | Descripción *                                                      | Fecha de inicio *                                                                              | Fecha de término *                                        |
| Software propio                                                                                                    | Set SW Propio                                                      | 3/14/2019 12:00:00 AM                                                                          | 6/14/2019 12:00:00 AM                                     |
| Rango de numeraciór                                                                                                    | n asignado                                                         |                                                                                                |                                                           |
| Prefijo                                                                                                    | Número Resolución                                                  | Rango desde *                                                                                  | Rango hasta *                                             |
| SETP                                                                                                    | 1876000001                                                         | 99000000                                                                                       | 995000000                                                 |
| Fecha desde                                                                                                    | Fecha hasta                                                        |                                                                                                |                                                           |
|                                                                                                    |                                                                    |                                                                                                |                                                           |

## **ENUmRot**

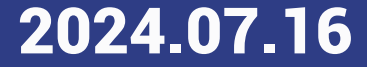